## **Adding Students to a Current Parent Account**

When in your parent account, choose the Account Preferences tab in the Navigation menu on the left-hand side of the screen. Shown below, once that tab is chosen, you'll see two additional tabs: Profile and Students.

| me, e-mail address, userna |
|----------------------------|
|                            |
|                            |
|                            |
| long                       |
|                            |

After choosing the Students tab, you'll see the screen below. Choose the "Add" button on the right.

| Navigation             | Account Proferences Students   |     |
|------------------------|--------------------------------|-----|
| Home                   | Account Preferences - Students |     |
| Account<br>Preferences | Profile Students               |     |
|                        | My Students                    | Add |

After doing so, you'll find a screen similar to the one available when you initially created your parent account. Enter the requested fields (Student Name, Access ID, Access Password, and Relationship) and click "OK". If you do not have the information necessary, please click "Cancel" and contact your child's home school main office.

| a Student         |           |        |
|-------------------|-----------|--------|
| Student Access II | formation |        |
| Student Name      |           |        |
| Access ID         |           |        |
| Access Password   |           |        |
| Relationship      | Choose 🔹  |        |
|                   |           | Cancel |